# Cisco IP Phone 7800 및 8800 Multiplatform Series에서 Remote Factory Reset을 수행하는 방 법

# 목표

Cisco IP Phone 7800 또는 8800 Series Multiplatform Phone을 기본 설정으로 재설정하면 전 화의 모든 컨피그레이션을 공장 기본 설정으로 되돌릴 수 있습니다.이 작업은 일반적으로 전 화기의 기존 설정을 제거하고 처음 설정처럼 재구성하려는 경우에 수행됩니다.

이 문서는 웹 브라우저를 통해 Cisco IP Phone 7800 Series 및 Cisco IP Phone 8800 Series에 서 원격 공장 재설정을 수행하는 방법을 보여 줍니다.

# 적용 가능한 디바이스

- IP Phone 7800 시리즈
- IP Phone 8800 시리즈

### 소프트웨어 버전

• 11.0.1

# 원격 공장 재설정 방법

1단계. IP Phone에서 Applications 버튼을 눌러 IP 주소를 확인합니다.

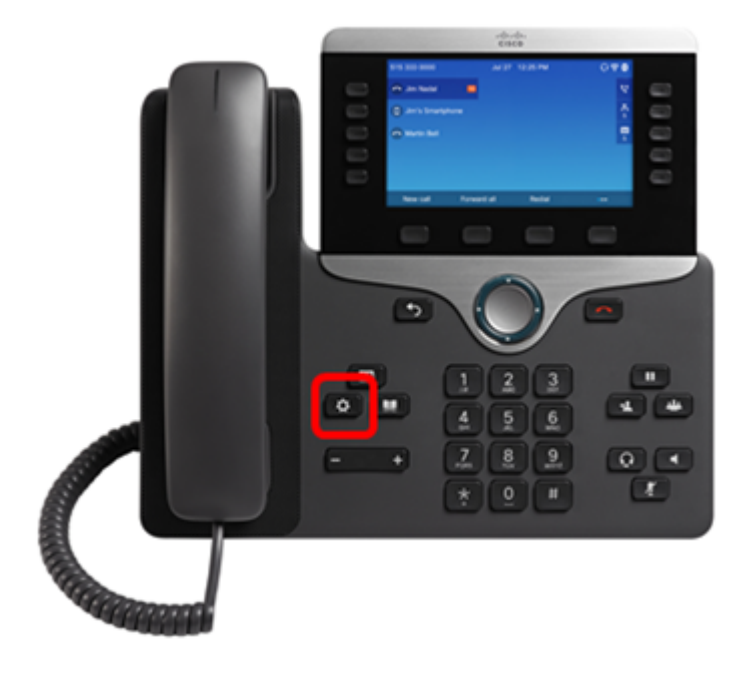

2단계. Navigation cluster(탐색 클러스터) Select(선택) 소프트키를 **누릅니다**.

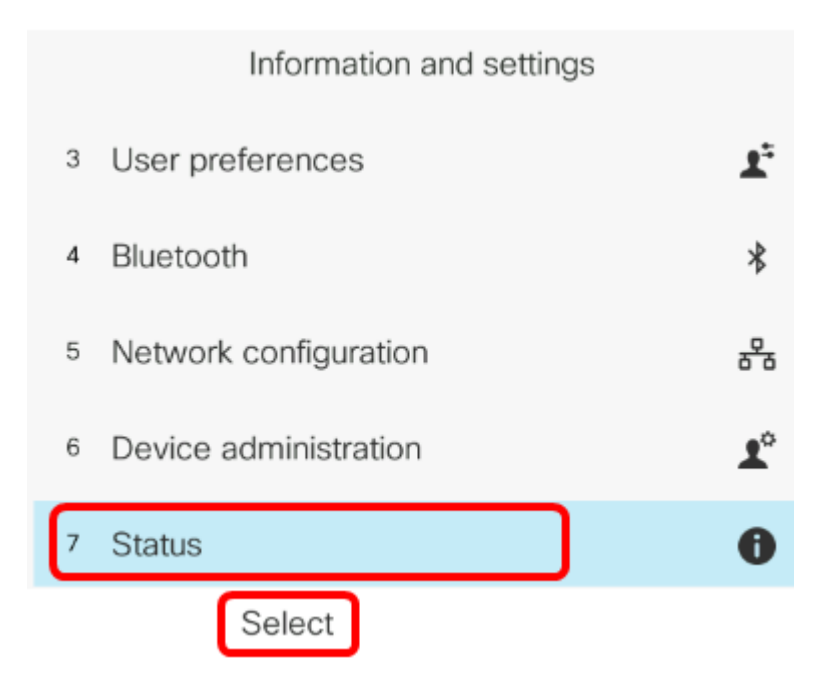

3단계. Network status(네트워크 상태)로 이동하고 Select(선택) 소프트키를 누릅니다.

|   | Status |                     |  |
|---|--------|---------------------|--|
| 1 | l      | Product information |  |
| 2 | 2      | Network status      |  |
| З | 3      | Phone status        |  |
| 4 | 1      | Report problem      |  |
| 5 | 5      | Reboot history      |  |
|   |        | Select              |  |

4단계. IP 주소를 찾아 기록해 둡니다.이 예에서는 IP 주소가 192.168.2.139입니다.

|                 | Network status |
|-----------------|----------------|
| Network type    | Ethernet       |
| Network status  | Connected      |
| IP address      | 192.168.2.139  |
| VLAN ID         | 4095           |
| Addressing type | DHCP           |

5단계. 컴퓨터에서 웹 브라우저를 시작하고 주소 표시줄에 다음 형식을 입력합니다 .http://<Phone IP>/admin/factory-reset을 입력한 다음 Enter 키를 누릅니다.

**참고:**이 예에서는 전화기의 IP 주소가 192.168.2.139이므로 주소 표시줄에 http://192.168.2.139/admin/factory-reset이 입력됩니다.

http://192.168.2.139/admin/factory-reset

#### 6단계. 재설정 프로세스를 계속하려면 CONFIRM FACTORY RESET 링크를 클릭합니다.

Click <u>CONFIRM FACTORY RESET</u> to reset phone You will be redirected to configuration page in 10 seconds. If you are not redirected automatically, you can click <u>here</u> to return to the configuration page.

7단계. 전화기를 재설정하는 동안 잠시 기다려 주십시오.재설정 프로세스가 완료된 후 전화기 가 재부팅됩니다.

Phone will be factory reset and reboot. You will be redirected to configuration page in 60 seconds. If you are not redirected automatically, you can click <u>here</u> to return to the configuration page.

이제 Cisco IP Phone 7800 Series 또는 Cisco IP Phone 8800 Series에서 원격 공장 재설정을 성공적으로 수행했어야 합니다.